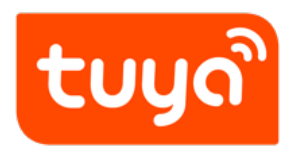

# New Features of Tuya IoT Platform Data Module V1.1

Guidelines for  $\mathsf{Platform} > \mathsf{Data}$  Center

Version: 20200221

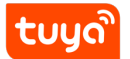

## Contents

| 1 | The Operation Tutorial of Data Module             | 1 |
|---|---------------------------------------------------|---|
| 2 | The New Features of Data Module V1.1              | 2 |
|   | 2.1 Querying Data by Country or Region            | 2 |
|   | 2.2 Querying Data by Time                         | 6 |
|   | 2.3 Querying Data by Product Category and Product | 8 |

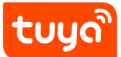

# 1 The Operation Tutorial of Data Module

https://tps://www.youtube.com/embed/LXXO9dQnM2M

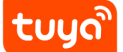

## 2 The New Features of Data Module V1.1

#### 2.1 Querying Data by Country or Region

This feature helps brands that sell products all over the world view data in a specific country or region. You can filter data by country or region on the **Overview**, **Activation Data** and **Activity Data** under **Devices Analytic**, **App Analytic**, and **Feedbacks** pages.

#### 2.1.1 Overview

| China 🗸                          | Overview                   |                       |                       |
|----------------------------------|----------------------------|-----------------------|-----------------------|
| Overview     Devices Analytic *  | Total activation           | App Registrations     | Faults ●<br>O         |
| App Analytic     Faults Analytic | Today New DoD ●<br>0 0%    | Today New DoD<br>0 0% | Today New DoD<br>0 0% |
| Feedbacks                        | Country Area Please select | ~]                    |                       |
|                                  | Devices at                 |                       |                       |

Figure 1: image.png

To filter data by country or region on the **Overview** page, perform the following steps:

- (1) Log in to the Tuya Smart platform (https://iot.tuya.com).
- (2) Click **Data**. On the **Data** page, select **Overview** in the left navigation panel.
- (3) Select a country or region from the left country or region selection drop-down list box to view data in the country or region.

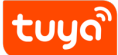

## 2.1.2 Activation Data

| ້ <mark>ເບບດູເດີcom</mark> loT  | Home Product App Service Purchase Data Opera                  | tion Document Cost Value-added Service |  |  |  |  |
|---------------------------------|---------------------------------------------------------------|----------------------------------------|--|--|--|--|
| Console > Data > Devices Analyt | ic > Activation Data                                          |                                        |  |  |  |  |
| China 🗸                         | Activation Data Current Category: All categories V Current pr | oduct:                                 |  |  |  |  |
| U Overview                      | Devices activation today                                      | Activation in recent 7 days            |  |  |  |  |
| 🐑 Devices Analytic 🔺            | 0                                                             |                                        |  |  |  |  |
| Devices Overview                | Devices activation yesterday                                  | Activation in last 7 days              |  |  |  |  |
| Activation Data                 | 0                                                             | 0                                      |  |  |  |  |
| Activity Data                   |                                                               |                                        |  |  |  |  |
| Functions Analytic              | Country Area Please select   2020-0                           | 2-08 ~ 2020-02-14 🗎                    |  |  |  |  |
| Regional Distribution           | China<br>Daily Ac<br>Click to check more                      |                                        |  |  |  |  |
| 🖈 App Analytic 🖌                |                                                               |                                        |  |  |  |  |
| Faults Analytic                 |                                                               |                                        |  |  |  |  |
| Feedbacks Y                     | 1                                                             |                                        |  |  |  |  |
| Device Conditions               | vation                                                        |                                        |  |  |  |  |

Figure 2: image.png

To filter data by country or region on the **Activation Data** page, perform the following steps:

- (1) Log in to the Tuya Smart platform.
- (2) Click Data. On the Data page, choose Devices Analytic > Activation Data in the left navigation panel.

(App Select a country or region from the left country or region selection drop-down list box to view data in the country or region.

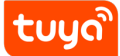

#### New Features of Tuya210THPEaNEDMINHEATEURIES WE WATA MODULE V1.1

#### 2.1.3 Activity Data

| China v                                                         | Activity Data Current Category: All categories V Current product: All products               | /                                  |
|-----------------------------------------------------------------|----------------------------------------------------------------------------------------------|------------------------------------|
| · Overview<br>한 Devices Analytic ^                              | Devices active today O                                                                       | Devices active in recent 7 days    |
| Devices Overview<br>Activation Data                             | Devices active yesterday Active proportion <b>@</b><br>0 0.00%                               | Devices active in last 7 days<br>0 |
| Activity Data                                                   |                                                                                              |                                    |
| Functions Analytic                                              | Country Area         Please select         A         2020-02-08         ~         2020-02-14 | <u> </u>                           |
|                                                                 |                                                                                              |                                    |
| Regional Distribution                                           | China<br>Activity Tre Click to check more                                                    |                                    |
| Regional Distribution                                           | Activity Tre Click to check more                                                             |                                    |
| Regional Distribution App Analytic Faults Analytic              | Activity Tre Click to check more                                                             |                                    |
| Regional Distribution  App Analytic  Faults Analytic  Feedbacks | Activity Tre Click to check more                                                             |                                    |

Figure 3: image.png

To filter data by country or region on the **Activity Data** page, perform the following steps:

- (1) Log in to the Tuya Smart platform.
- (2) Click Data. On the Data page, choose Devices Analytic > Activity Data in the left navigation panel.
- (3) Select a country or region from the left country or region selection drop-down list box to view data in the country or region.

#### 2.1.4 App Analytic

You can filter data by country or region on the **App Registrations** and **App Devices Analytic** pages under **App Analytic**.

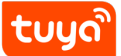

#### New Features of Tuya2loTHPEaMEDMAREATEURIES WOE 107ATTA MODULE V1.1

|                      | Home Product App Service Purchase Dat | ta Operation Document Cost | Value-added Service |
|----------------------|---------------------------------------|----------------------------|---------------------|
| China V              | APP Registrations All App v           |                            |                     |
| LI Overview          | Active today DoD 🛛                    | Registered today           | DoD                 |
| 👻 Devices Analytic ≚ | 0 0%                                  | 0                          | 0%                  |
| App Analytic 🔷       | Active yesterday                      | Registered yesterday       |                     |
| App Registrations    | 0                                     | 0                          |                     |
| App Devices Analytic |                                       |                            |                     |
| Faults Analytic      | Country Area Please select            |                            |                     |
| Feedbacks Y          | China<br>Users Reg                    |                            |                     |
| Device Conditions    |                                       |                            |                     |
|                      |                                       |                            |                     |

## Figure 4: image.png

| China 🗸              | App Devices Analytic        |                            |                         |                       |
|----------------------|-----------------------------|----------------------------|-------------------------|-----------------------|
| II Overview          | Devices activation today @  |                            | Devices active today    |                       |
| 🐑 Devices Analytic 💙 | 0                           |                            | 0                       |                       |
| App Analytic 🔷       | Activation in recent 7 days | Activation in last 7 days  | Active in recent 7 days | Active in last 7 days |
| App Registrations    | 0                           | 0                          | 0                       | 0                     |
| App Devices Analytic |                             |                            |                         |                       |
| Faults Analytic      | Product Distribution @      | Country Area Please select | ^                       |                       |
|                      |                             | China                      |                         |                       |

Figure 5: image.png

To filter data by country or region on the **App Registrations** or **App Devices Analytic** page, perform the following steps:

- (1) Log in to the Tuya Smart platform.
- (2) Click Data. On the Data page, choose App Analytic > App Registrations or App Devices Analytic in the left navigation panel.

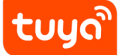

(3) Select a country or region from the left country or region selection drop-down list box to view data in the country or region.

#### 2.1.5 Feedbacks

| <b>tuyດີ.com IoT</b><br>Console > Data > Feedbacks >         | Home Product App Service<br>Feedback Overview | Purchase Data | Operation | Document        | Cost | Value-added Service |      |
|--------------------------------------------------------------|-----------------------------------------------|---------------|-----------|-----------------|------|---------------------|------|
| China 🗸                                                      | Feedbacks Overview                            |               |           |                 |      |                     |      |
| <ul> <li>☑ Overview</li> <li>☑ Devices Analytic Υ</li> </ul> | Total Feedbacks                               |               |           | To be processed |      |                     |      |
| App Analytic     Faults Analytic                             | Product<br>O                                  | Арр<br>0      |           | Product<br>0    |      | Арр<br>О            |      |
| Feedbacks ^                                                  |                                               |               |           |                 |      |                     |      |
| Feedback Overview                                            | Country Area Please select                    | ^             |           |                 |      |                     |      |
| Product Feedbacks                                            | China<br>Product Fe Click to ch               | neck more     |           |                 |      |                     | 2020 |
| App Feedbacks                                                |                                               |               |           |                 |      |                     |      |
| Device Conditions                                            |                                               |               |           |                 |      |                     |      |

Figure 6: image.png

To filter data by country or region on the **Feedback Overview** page, perform the following steps:

- (1) Log in to the Tuya Smart platform.
- (2) Click Data. On the Data page, choose Feedbacks > Feedback Overview in the left navigation tree.
- (3) Select a country or region from the left country or region selection drop-down list box to view data in the country or region.

#### 2.2 Querying Data by Time

- By Day: You can view daily data in two months at most.

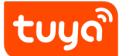

## New Features of Tuya210THPEaNEDMORE AND MODULE V1.1

| China 🗸                                                                                                    | Devices Overview           | Current Category: | All cate                                    | gories                                   |                                       | $\vee$                                                 | Curre                                       | ent proc                                  | luct: All                                         | produc<br>v                    | ts                             | Dol)                            |                                                    | $\vee$                               |                                |                                                                                                    |
|----------------------------------------------------------------------------------------------------|----------------------------|-------------------|---------------------------------------------|------------------------------------------|---------------------------------------|--------------------------------------------------------|---------------------------------------------|-------------------------------------------|---------------------------------------------------|--------------------------------|--------------------------------|---------------------------------|----------------------------------------------------|--------------------------------------|--------------------------------|----------------------------------------------------------------------------------------------------|
| <u>네</u> Overview                                                                                                    | nees derivation today      | 0%                |                                             |                                          |                                       |                                                        | 0                                           | 000 40                                    | uve toda                                          | ,                              |                                | 0%                              | 5                                                  |                                      |                                |                                                                                                    |
| 👻 Devices Analytic 🔺                                                                                                    | vices activation yesterday | Total activation  |                                             | Devices active yest                      |                                       |                                                        |                                             |                                           | terday Active proportion 🕑                        |                                |                                |                                 |                                                    |                                      |                                |                                                                                                    |
| Devices Overview                                                                                                    |                            | 0                 |                                             | 0                                        |                                       |                                                        |                                             | 0.00%                                     |                                                   |                                |                                |                                 |                                                    |                                      |                                |                                                                                                    |
| Activation Data                                                                                                    |                            |                   |                                             |                                          |                                       |                                                        |                                             |                                           |                                                   |                                |                                |                                 |                                                    |                                      |                                |                                                                                                    |
| Activity Data                                                                                                    | Intry Area Please select   |                   | $\vee$                                      |                                          |                                       |                                                        |                                             |                                           |                                                   |                                |                                |                                 |                                                    |                                      |                                |                                                                                                    |
|                                                                                                    |                            |                   |                                             |                                          |                                       |                                                        |                                             |                                           |                                                   |                                |                                |                                 |                                                    |                                      |                                |                                                                                                    |
| Functions Analytic                                                                                                    | Devices activation (Daily) | View Details      |                                             |                                          |                                       | Date                                                   |                                             |                                           |                                                   |                                |                                | 1                               | Month                                              |                                      |                                |                                                                                                    |
| Functions Analytic<br>Regional Distribution                                                                                               | Devices activation (Daily) | View Details      | 2020-(                                      | 02-08                                    |                                       | Date<br>~                                              | 202                                         | 0-02-1 <sup>,</sup>                       | 4                                                 |                                |                                | ľ                               | Month                                              |                                      |                                |                                                                                                    |
| Functions Analytic<br>Regional Distribution                                                                                               | Devices activation (Daily) | View Details      | 2020-(<br>« «                               | 02-08                                    | F                                     | Date<br>~<br>eb 202                                    | 202                                         | 0-02-1 <sup>,</sup>                       | 4                                                 |                                |                                | N                               | Month<br>Mar 20                                    | 20                                   |                                | > »                                                                                                    |
| Functions Analytic<br>Regional Distribution<br>App Analytic<br>Faults Analytic                                                            | Devices activation (Daily) | View Details      | 2020-(<br>« ‹<br>Su                         | 02-08<br>Mo                              | F                                     | Date<br>~<br>eb 202<br>We                              | 202<br>0<br>Th                              | 0-02-14<br>Fr                             | 4<br>Sa                                           | Su                             | Мо                             | n<br>Tu                         | Month<br>Mar 202<br>We                             | 20<br>Th                             | Fr                             | > »<br>Sa                                                                                               |
| Functions Analytic         Regional Distribution         App Analytic         Faults Analytic         Feedbacks                           | Devices activation (Daily) | View Details      | 2020-(<br>« ‹<br>Su<br>26                   | 02-08<br>Mo<br>27                        | F<br>Tu<br>28                         | Date<br>~<br>eb 202<br>We<br>29                        | 202<br>0<br>Th<br>30                        | 0-02-1<br>Fr<br>31                        | 4<br>Sa<br>1                                      | Su<br>1                        | Mo<br>2                        | т<br>Ти<br>3                    | Month<br>Mar 202<br>We<br>4                        | 20<br>Th<br>5                        | Fr<br>6                        | > »<br>Sa<br>7                                                                                          |
| Functions Analytic<br>Regional Distribution<br>App Analytic<br>Faults Analytic<br>Feedbacks<br>Device Conditions                          | Devices activation (Daily) | View Details      | 2020-(<br>« « <<br>Su<br>26<br>2            | 02-08<br>Mo<br>27<br>3                   | F<br>Tu<br>28<br>4                    | Date<br>~<br>eb 202<br>We<br>29<br>5                   | 202<br>0<br>Th<br>30<br>6                   | 0-02-14<br>Fr<br>31<br>7                  | 4<br>Sa<br>1<br>8                                 | Su<br>1<br>8                   | Mo<br>2<br>9                   | Tu<br>3                         | Month<br>Mar 202<br>We<br>4                        | 20<br>Th<br>5<br>12                  | Fr<br>6<br>13                  | > »<br>Sa<br>7<br>14                                                                                    |
| Functions Analytic         Regional Distribution         App Analytic         Faults Analytic         Feedbacks         Device Conditions | Devices activation (Daily) | View Details      | 2020-(<br>« <<br>Su<br>26<br>2<br>9         | 02-08<br>Mo<br>27<br>3<br>10             | F4<br>Tu<br>28<br>4<br>11             | Date<br>~<br>eb 202<br>We<br>29<br>5<br>12             | 202<br>0<br>Th<br>30<br>6<br>13             | 0-02-1<br>Fr<br>31<br>7<br>14             | 4<br>Sa<br>1<br>8<br>15                           | Su<br>1<br>8<br>15             | Mo<br>2<br>9<br>16             | Tu<br>3<br>10                   | Month<br>Mar 202<br>We<br>4<br>11<br>18            | 20<br>Th<br>5<br>12<br>19            | Fr<br>6<br>13<br>20            | > »<br>Sa<br>7<br>14<br>21                                                                              |
| Functions Analytic         Regional Distribution         App Analytic         Faults Analytic         Feedbacks         Device Conditions | Devices activation (Daily) | View Details      | 2020-0<br>« « «<br>26<br>2<br>9<br>16       | 02-08<br>Mo<br>27<br>3<br>10<br>17       | F4<br>Tu<br>28<br>4<br>111<br>18      | Date<br>~<br>eb 202<br>We<br>29<br>5<br>12<br>19       | 202<br>0<br>Th<br>30<br>6<br>13<br>20       | 0-02-1<br>Fr<br>31<br>7<br>14<br>21       | 4<br>Sa<br>1<br>8<br>15<br>22                     | Su<br>1<br>8<br>15<br>22       | Mo<br>2<br>9<br>16<br>23       | Tu<br>3<br>10<br>17<br>24       | Month<br>Mar 202<br>We<br>4<br>11<br>18<br>25      | 20<br>Th<br>5<br>12<br>19<br>26      | Fr<br>6<br>13<br>20<br>27      | > >><br>Sa<br>7<br>14<br>21<br>28                                                                       |
| Functions Analytic         Regional Distribution         App Analytic         Faults Analytic         Feedbacks         U                 | Devices activation (Daily) | View Details      | 2020-0<br>« « «<br>26<br>2<br>9<br>16<br>23 | 02-08<br>Mo<br>27<br>3<br>10<br>17<br>24 | F<br>Tu<br>28<br>4<br>111<br>18<br>25 | Date<br>~<br>eb 202<br>We<br>29<br>5<br>12<br>19<br>26 | 202<br>0<br>Th<br>30<br>6<br>13<br>20<br>27 | 0-02-1<br>Fr<br>31<br>7<br>14<br>21<br>28 | 4<br>Sa<br>1<br><b>8</b><br><b>15</b><br>22<br>29 | Su<br>1<br>8<br>15<br>22<br>29 | Mo<br>2<br>9<br>16<br>23<br>30 | Tu<br>3<br>10<br>17<br>24<br>31 | Month<br>Mar 202<br>We<br>4<br>11<br>18<br>25<br>1 | 20<br>Th<br>5<br>12<br>19<br>26<br>2 | Fr<br>6<br>13<br>20<br>27<br>3 | <ul> <li>&gt; &gt;&gt;</li> <li>Sa</li> <li>7</li> <li>14</li> <li>21</li> <li>28</li> <li>4</li> </ul> |

Figure 7: image.png

- By Month: You can view data in the latest 12 months at most.

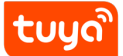

## New Features of Tuya2lo THPEaNTEMINHEATEJINES WOE 107ATTA MODULE V1.1

| China 🗸               | Devices Overview           | Current Category:<br>DoD 🔞 | All categories | ~    | Current product:<br>Devices active t | All products | ∨<br>DoD          |            |
|-----------------------|----------------------------|----------------------------|----------------|------|--------------------------------------|--------------|-------------------|------------|
| U Overview            |                            | 0%                         |                |      | 0                                    |              | 0%                |            |
| Devices Analytic      | vices activation yesterday | Total activation           | 1              |      | Devices active                       | vesterday    | Active proportion | n <b>Ø</b> |
| Devices Overview      |                            | 0                          |                |      | 0                                    |              | 0.00%             |            |
| Activation Data       |                            |                            |                |      |                                      |              |                   |            |
| Activity Data         | Intry Area Please select   |                            | $\sim$         |      |                                      |              |                   |            |
| Functions Analytic    | Devices activation (Daily) | View Details               |                | Date | e                                    |              | Month             |            |
| Regional Distribution |                            |                            | 2020-02        |      | ~ 2020-02                            |              |                   |            |
| App Analytic 🛛 👻      |                            |                            | «              | 2020 | )                                    | » «          | 2020              | »          |
| Faults Analytic       | - 1                        |                            | Jan            | Feb  | Mar                                  |              |                   | Mar        |
| Feedbacks Y           | tivatio                    |                            |                |      |                                      |              |                   |            |
| Device Conditions     | ices ac                    |                            | Apr            | May  |                                      | Apr          | May               | Jun        |
|                       | Dev                        |                            |                | Aug  |                                      | Jul          | Aug               | Sep        |
|                       | 0 2020.02.08               | 2020.02.00                 |                |      |                                      |              |                   |            |

Figure 8: image.png

To filter data by time on the **Devices Overview** page, perform the following steps:

- (1) Log in to the Tuya Smart platform.
- (2) Click **Data**. On the **Data** page, choose **Devices Analytic > Devices Overview** in the left navigation tree.
- (3) Click **By Day** or **By Month** and select the required time segment to view data.

## 2.3 Querying Data by Product Category and Product

This feature classifies created products into different categories to help you locate the product category quickly and conveniently. You can filter data by product category and product on the **Devices Analytic** and **Faults Analytic** pages.

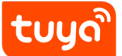

## New Features of Tuya2loTHPEaNTEMINHEATEURIES WOE VDATA MODULE V1.1

| tuyດື.com loT                 | Home Product            | App Service                       | Purchase       | Data   | Operation      | Document        | Cost         | Value-added Servic | ce       |
|-------------------------------|-------------------------|-----------------------------------|----------------|--------|----------------|-----------------|--------------|--------------------|----------|
| Console > Data > Devices Anal | ytic > Devices Overview |                                   |                |        |                |                 |              |                    |          |
| China 🗸                       | Devices Overview        | Current Category                  | All categories | $\vee$ | Current produc | t: All products |              | ~                  |          |
| U Overview                    | Devices activatio       | n today                           |                | DoD 🕝  |                |                 |              | Devices activ      | ve today |
| 👻 Devices Analytic 🔺          | 0                       | O<br>Devices activation yesterday |                |        |                | 0               |              |                    |          |
| Devices Overview              | Devices activatio       |                                   |                |        | ation          | Devices activ   | ve yesterday |                    |          |
| Activation Data               | 0                       |                                   |                | 0      |                |                 |              | 0                  |          |
| Activity Data                 |                         |                                   |                |        |                |                 |              |                    |          |
| Functions Analytic            | Country Area            | Please select                     | $\sim$         |        |                |                 |              |                    |          |
| Regional Distribution         | Devices activ           | ation (Daily) View D              | Details        |        |                |                 |              |                    |          |

Figure 9: image.png